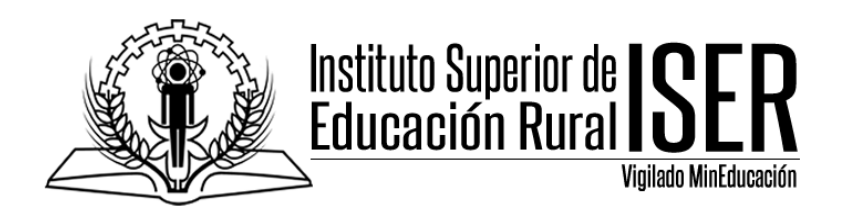

## Como Cambiar el nombre a un curso en MINERVA

Por defecto los cursos en MINERVA están identificados con el código del curso y el grupo, es decir para una asignatura como es I.C.A (Pecuaria) - Grupo D, se identifica en la plataforma como 011TC015PR - GD, para realizar el cambio de este código y que el docente, los estudiantes, coordinadores y administradores visualicen el curso con el nombre de la materia, se debe realizar el proceso de configuración del curso desde el rol docente.

## Se recomienda dejar el código entre paréntesis para identificar correctamente la materia con el código.

Ejemplo: I.C.A –GD(011TC015PR-GD)

1. Ingresamos con nuestro rol de docente a la plataforma MINERVA y nos ubicamos en el curso al cual vamos a realizar el cambio de nombre o nombre corto.

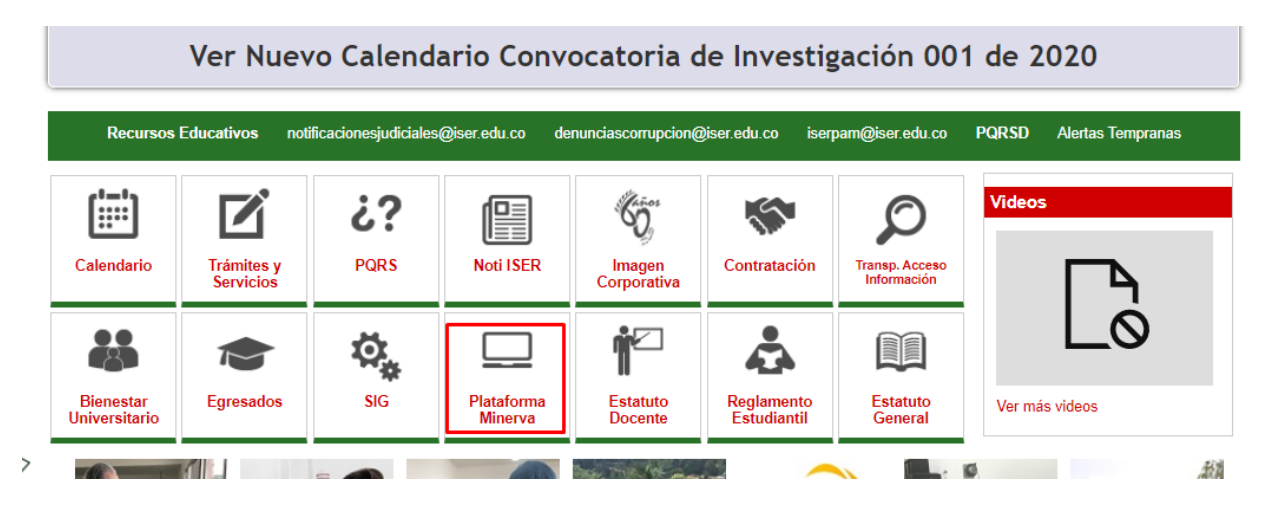

Institución pública sujeta a inspección y vigilancia del Ministerio de Educación Nacional Calle 8 # 8-155 Barrio Chapinero / Teléfono: (7) 568-2597 Fax: (7) 568 1736 NIT: 890.501.578-4 www.iser.edu.co Pamplona, Norte de Santander

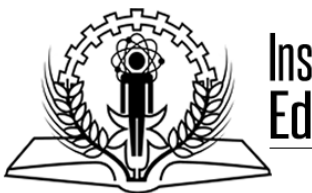

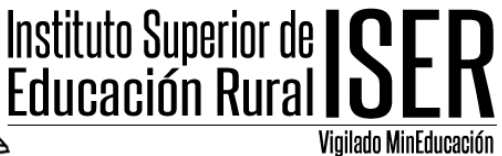

| Registrars    | se   |
|---------------|------|
| Nombre de usu | ario |
| dario1234567  | 890  |
| Contraseña    |      |
|               |      |

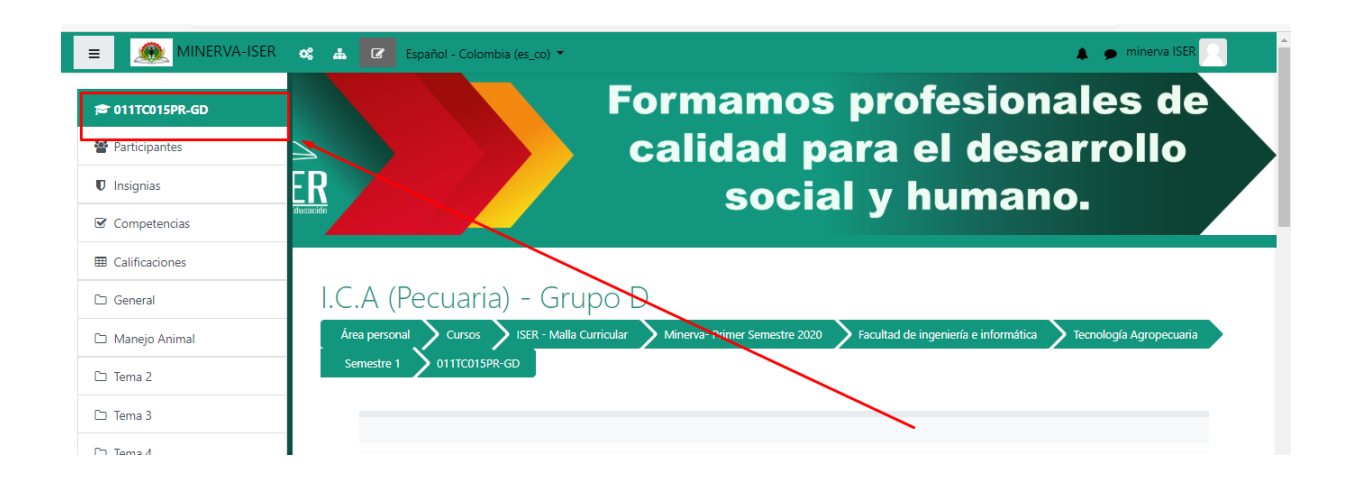

Institución pública sujeta a inspección y vigilancia del Ministerio de Educación Nacional Calle 8 # 8-155 Barrio Chapinero / Teléfono: (7) 568-2597 Fax: (7) 568 1736 NIT: 890.501.578-4 www.iser.edu.co Pamplona, Norte de Santander

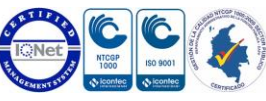

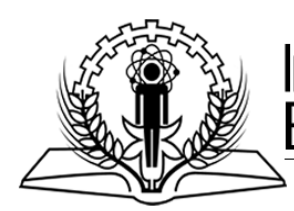

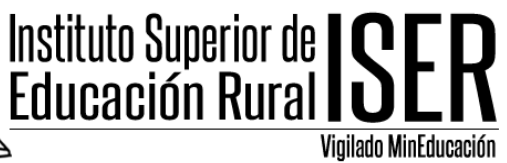

2. Seleccionamos la opcion configuracion del curso.

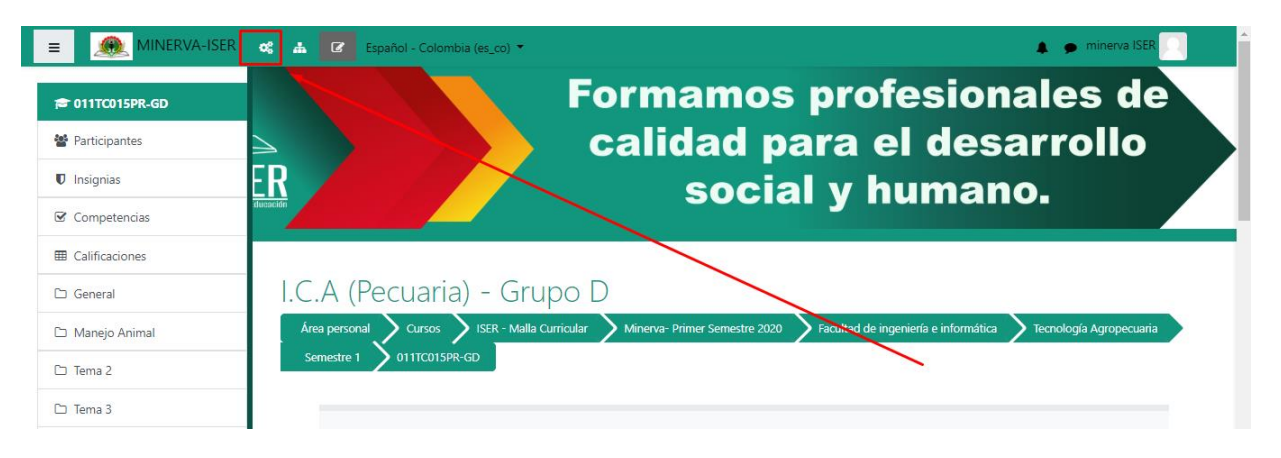

## 3. Ingresamso a la configuraxion del curso y seleccionamos EDITAR CONFIGURACION DEL CURSO.

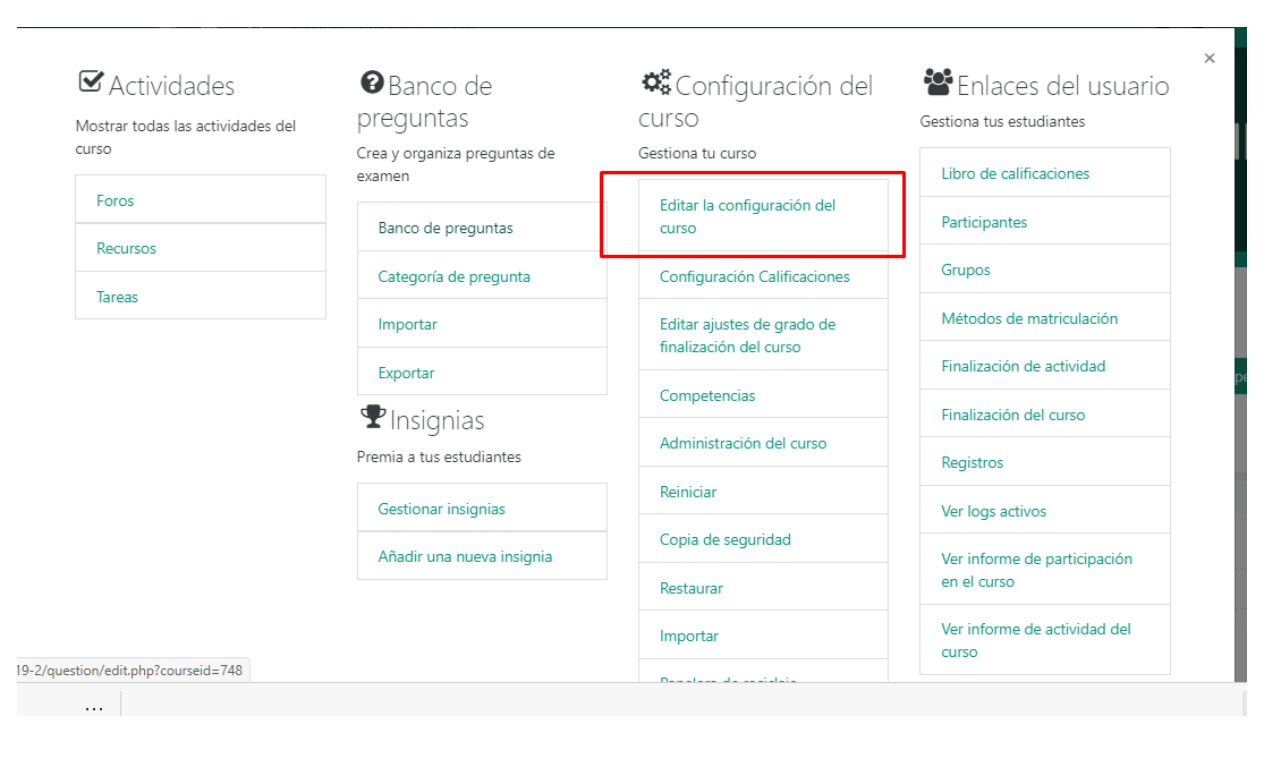

Institución pública sujeta a inspección y vigilancia del Ministerio de Educación Nacional Calle 8 # 8-155 Barrio Chapinero / Teléfono: (7) 568-2597 Fax: (7) 568 1736 NIT: 890.501.578-4 www.iser.edu.co Pamplona, Norte de Santander

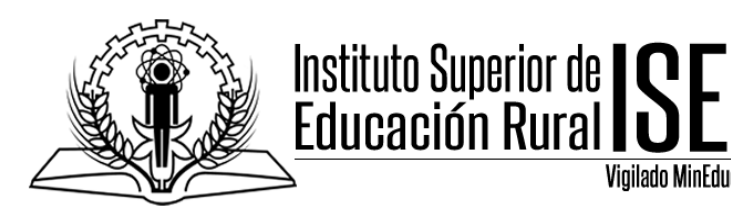

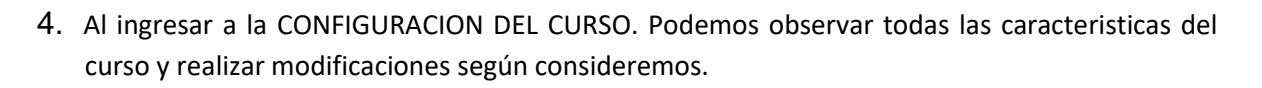

Vigilado MinEducación

| I.C.A (Pecuaria) - Grupo D<br>Área personal Cursos ISER - Malla Curricular<br>Semestre 1 011TC015PR-GD Editar ajustes |       |                                                                                                    |
|----------------------------------------------------------------------------------------------------|-------|----------------------------------------------------------------------------------------------------|
| Editar la configurac                                                                                                  | ión c | iel curso                                                                                                    |
| Nombre completo del                                                                                                   | 0     | I C A (Pequaria) - Grupo D                                                                                   |
| curso                                                                                                    |       |                                                                                                    |
| Nombre corto del curso  9                                                                                             | 0     | 011TC015PR-GD                                                                                                |
| Categoría de cursos                                                                                                   | 0     | ISER - Malla Curricular / Minerva- Primer Semestre 2020 / Facultad de ingeniería e informática / Tecnologí 🕈 |
| Visibilidad del curso                                                                                                 | 0     | Mostrar 🕈                                                                                                    |
| Fecha de inicio del curso                                                                                             | 0     | 12 ♦ March ♦ 2020 ♦ 00 ♦ 00 ♦ m                                                                              |
| Fecha de finalización del                                                                                             | 0     | 12 ♦ March ♦ 2021 ♦ 00 ♦ 00 ♦ 🛗 🖾 Habilitar                                                                  |
| curso                                                                                                    |       |                                                                                                    |

5. Para realizar el cambio del nombre del curso que se le visualiza a los estudiantes y docentes, nos ubicamos en la opcion NOMBRE CORTO DEL CURSO, y procedemos a colocar el nombre del curso, procurando por que el codigo tambien quede con el nombre.

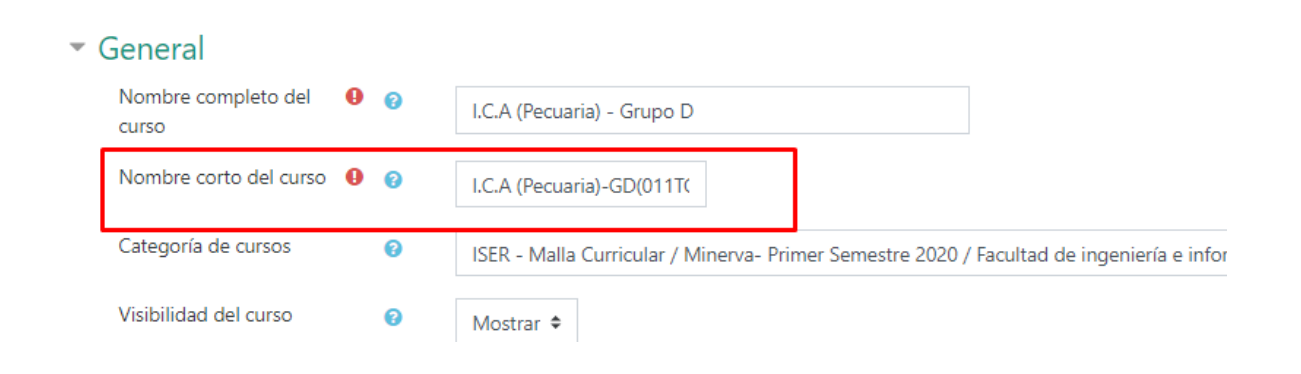

I.C.A (Pecuaria)-GD(011TC015PR-GD)

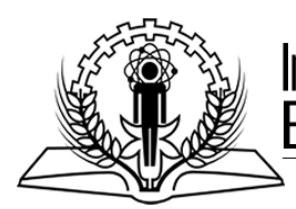

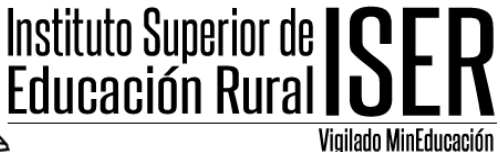

- 6. Una vez realizado el cambio damos la opcion GUARDAR CAMBIOS Y MOSTRAR.
- Rastreo de finalización Grupos Renombrar rol o Marcas Guardar cambios y mostrar Cancelar En este formulario hay campos obligatorios 🕕 .
- 7. Ya una vez realizado el cambio se le visualizara a los estudiantes con el nombre y codigo.

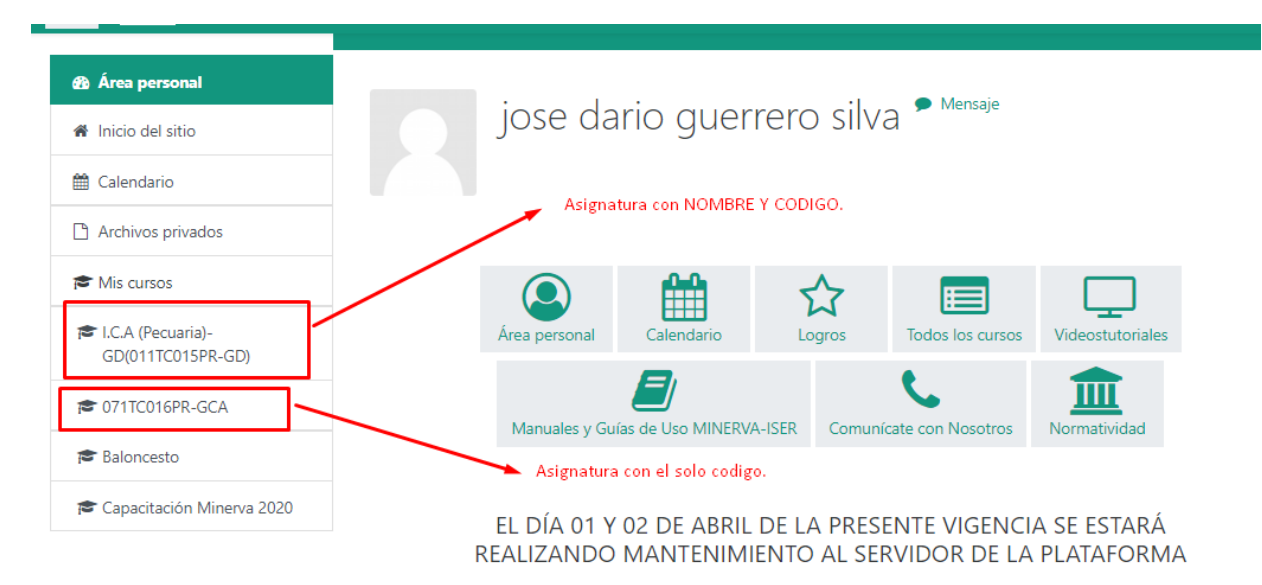

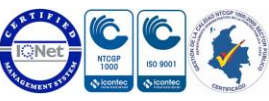